# **Boletim Técnico**

τοτνς

#### FCI na Nota Fiscal Eletrônica

| Produto  | : | Microsiga Protheus <sup>®</sup> Controle de Lojas Versão 11 |                    |   |          |
|----------|---|-------------------------------------------------------------|--------------------|---|----------|
| Chamado  | : | тнхwмх                                                      | Data da publicação | : | 22/11/13 |
| País(es) | : | Brasil                                                      | Banco(s) de Dados  | : | Todos    |

#### Importante

Esta melhoria depende de execução do *update* de base **U\_UPDSIGAFIS**, conforme **Procedimentos para Implementação**.

Implementada melhoria na rotina de **Atendimento Televendas (TMKA271)** com a criação dos campos de item na tela de atendimento.

Campos criados:

Código da FCI (UB\_FCICOD) - permite informar o número da Ficha de Conteúdo de Importação (FCI).

Valor de importação (UB\_VLIMPOR) - permite informar o valor da importação, ambos sendo persistidos e impressos automaticamente na informação complementar do produto na Nota Fiscal Eletrônica, ao gerar o XML enviado para o SEFAZ e no arquivo de DANFE. Proporcionado a adequação da rotina à Nota Técnica 2013/006 - Cláusula Décima do Ajuste SINIEF 19/2012 relacionada aos dados da Ficha de Conteúdo de Importação (FCI).

#### Importante

Esta funcionalidade depende primeiramente da implementação do boletim técnico: Boletim Técnico Arquivo Magnético FCI – Ficha de Conteúdo de Importação.

#### Procedimento para Implementação

O Sistema é atualizado logo após a aplicação do pacote de atualizações (Patch) deste chamado.

#### Importante

Antes de executar o compatibilizador U\_UPDSIGAFIS é imprescindível:

- a) Realizar o *backup* da base de dados do produto que será executado o compatibilizador (\PROTHEUS11\_DATA\DATA) e dos dicionários de dados SXs (\PROTHEUS11\_DATA\SYSTEM).
- b) Os diretórios acima mencionados correspondem à **instalação padrão** do Protheus, portanto, devem ser alterados conforme o produto instalado na empresa.
- c) Essa rotina deve ser executada em modo exclusivo, ou seja, nenhum usuário deve estar utilizando o sistema.

10

Este documento é de propriedade da TOTVS. Todos os direitos reservados

### **Boletim Técnico**

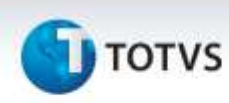

- d) Se os dicionários de dados possuírem índices personalizados (criados pelo usuário), antes de executar o compatibilizador, certifique-se de que estão identificados pelo nickname. Caso o compatibilizador necessite criar índices, irá adicioná-los a partir da ordem original instalada pelo Protheus, o que poderá sobrescrever índices personalizados, caso não estejam identificados pelo nickname.
- e) O compatibilizador deve ser executado com a Integridade Referencial desativada\*.

# 📣 Atenção

O procedimento a seguir deve ser realizado por um profissional qualificado como Administrador de Banco de Dados (DBA) ou equivalente!

<u>A ativação indevida da Integridade Referencial pode alterar drasticamente o relacionamento entre</u> <u>tabelas no banco de dados. Portanto, antes de utilizá-la, observe atentamente os procedimentos a</u> <u>seguir:</u>

- No Configurador (SIGACFG), veja se a empresa utiliza Integridade Referencial, selecionando a opção Integridade/Verificação (APCFG60A).
- ii. Se não há Integridade Referencial ativa, são relacionadas em uma nova janela todas as empresas e filiais cadastradas para o sistema e nenhuma delas estará selecionada. Neste caso,
  E SOMENTE NESTE, não é necessário qualquer outro procedimento de ativação ou desativação de integridade, basta finalizar a verificação e aplicar normalmente o compatibilizador, conforme instruções.
- iii. <u>Se</u> há Integridade Referencial ativa em todas as empresas e filiais, é exibida uma mensagem na janela Verificação de relacionamento entre tabelas. Confirme a mensagem para que a verificação seja concluída, <u>ou</u>;
- iv. <u>Se</u> há Integridade Referencial ativa em uma ou mais empresas, que não na sua totalidade, são relacionadas em uma nova janela todas as empresas e filiais cadastradas para o sistema e, somente, a(s) que possui(em) integridade está(arão) selecionada(s). Anote qual(is) empresa(s) e/ou filial(is) possui(em) a integridade ativada e reserve esta anotação para posterior consulta na reativação (ou ainda, contate nosso Help Desk Framework para informações quanto a um arquivo que contém essa informação).
- v. Nestes casos descritos nos itens "iii" ou "iv", E SOMENTE NESTES CASOS, é necessário desativar tal integridade, selecionando a opção Integridade/ Desativar (APCFG60D).
- vi. Quando desativada a Integridade Referencial, execute o compatibilizador, conforme instruções.
- vii. Aplicado o compatibilizador, a Integridade Referencial deve ser reativada, SE E SOMENTE SE tiver sido desativada, através da opção Integridade/Ativar (APCFG60). Para isso, tenha em mãos as informações da(s) empresa(s) e/ou filial(is) que possuía(m) ativação da integridade, selecione-a(s) novamente e confirme a ativação.

#### Contate o Help Desk Framework EM CASO DE DÚVIDAS!

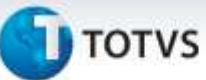

1. Em Microsiga Protheus® Smart Client, digite U\_UPDSIGAFIS no campo Programa Inicial.

#### Importante

Para a correta atualização do dicionário de dados, certifique-se que a data do compatibilizador seja igual ou superior a **21/11/2013**.

- 2. Clique em **OK** para continuar.
- 3. Após a confirmação é exibida uma tela para a seleção da empresa em que o dicionário de dados será modificado.
- 4. Ao confirmar é exibida uma mensagem de advertência sobre o *backup* e a necessidade de sua execução em **modo exclusivo**.
- 5. Clique em **Processar** para iniciar o processamento. O primeiro passo da execução é a preparação dos arquivos.

É apresentada uma mensagem explicativa na tela.

- 6. Em seguida, é exibida a janela **Atualização concluída** com o histórico (*log*) de todas as atualizações processadas. Nesse *log* de atualização são apresentados somente os campos atualizados pelo programa. O compatibilizador cria os campos que ainda não existem no dicionário de dados.
- 7. Clique em **Gravar** para salvar o histórico (*log*) apresentado.
- 8. Clique em **OK** para encerrar o processamento.

#### Atualizações do compatibilizador

- 1. Criação de Campos no arquivo SX3 Campos:
- Tabela SUB Itens do Televendas:

| Campo       | UB_VLIMPOR           |
|-------------|----------------------|
| Тіро        | Ν                    |
| Tamanho     | 14                   |
| Decimal     | 2                    |
| Formato     | @E 99,999,999,999.99 |
| Título      | VI.Import            |
| Descrição   | Valor da Importação  |
| Nível       | 1                    |
| Usado       | Sim                  |
| Obrigatório | Não                  |

0

Este documento é de propriedade da TOTVS, Todos os direitos reservados.

0

Este documento é de propriedade da TOTVS. Todos os direitos reservados. ©

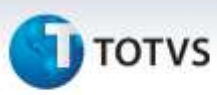

| Browse | Não                                                                                                    |
|--------|----------------------------------------------------------------------------------------------------|
| Help   | Valor da importação, que corresponde ao valor da base de cálculo<br>do ICMS incidente na operação de Importação. |

| Campo       | UB FCICOD                                                                                                    |
|-------------|----------------------------------------------------------------------------------------------------|
|             | -                                                                                                    |
| Тіро        | C                                                                                                    |
| Tamanho     | 36                                                                                                    |
| Decimal     | 0                                                                                                    |
| Formato     | @!                                                                                                    |
| Título      | Código FCI                                                                                                    |
| Descrição   | Código FCI                                                                                                    |
| Nível       | 1                                                                                                    |
| Usado       | Sim                                                                                                    |
| Obrigatório | Não                                                                                                    |
| Browse      | Não                                                                                                    |
| Help        | Preencha o Código da FCI informado no Documento Fiscal do<br>remetente em que a mercadoria foi adquirida. Preencha em caso de<br>revenda do produto adquirido ou quando não utilizar o<br>preenchimento automático do código da FCI no faturamento. |

# Importante

O tamanho dos campos que possuem grupo pode variar conforme ambiente em uso.

#### Procedimentos para Configuração

1. No **Configurador (SIGACFG)** acesse **Ambientes/Cadastros/Parâmetros (CFGX017)**. Configure o(s) parâmetro(s) a seguir:

| Itens/Pastas | Descrição                                                                                                    |
|--------------|----------------------------------------------------------------------------------------------------|
| Nome         | MV_FISFRAS                                                                                                    |
| Тіро         | Lógico                                                                                                    |
| Cont. Por.   | .T.<br>Indica se utilizará a rastreabilidade no faturamento para<br>preenchimento dos campos que necessitam desta<br>funcionalidade. |

# **Boletim Técnico**

| Itens/Pastas | Descrição                                                                                                    |
|--------------|----------------------------------------------------------------------------------------------------|
| Nome         | MV_IMPADIC                                                                                                    |
| Тіро         | Lógico                                                                                                    |
| Cont. Por.   | .T.<br>Define se devem ser impressas as informações adicionais do<br>produto no DANFE:<br>.T. – Sim<br>.F. – Não |

#### Procedimentos para Utilização

#### **Requisitos:**

- 1. No **Cadastro de Clientes (MATA030),** informe um cliente e preencha o campo, conforme orientação abaixo:
  - Tipo Pessoa (A1\_INSCR): Preenchido com a inscrição estadual. Indica que o cliente é inscrito.
- 2. No **Cadastro de Tipos de Entrada/Saída (MATA080)**, informe um TES preenchendo os seguintes campos, conforme orientações abaixo:
  - Mat.Consumo (F4\_CONSUMO = N): Indica que não é material de consumo.
  - Calcula ICMS (F4\_ICM = S): indica que calcula ICMS.
  - Sit.Trib. (F4\_SITTRIB = 00 ou F4\_SITTRIB = 10 ou F4\_SITTRIB = 20 ou F4\_SITTRIB = 70 ou F4\_SITTRIB = 90): Indica que deve haver o cálculo do imposto.
- 3. No **Cadastro de Produtos (MATA010)**, informe um produto preenchendo o campo, conforme orientação abaixo:
  - Origem (B1\_ORIGEM = 1 ou B1\_ORIGEM = 2 ou B1\_ORIGEM = 3 ou B1\_ORIGEM = 4 ou B1\_ORIGEM = 5 ou B1\_ORIGEM = 6): Indica a origem do produto.

#### Procedimentos para Utilização:

1) Procedimentos sem rastro de produtos configurado:

Sequência 001:

1. Em Atendimento Televendas (SIGATMK), acesse Atualizações/Atendimento/ Call Center (TMKA271) - Televendas.

0

# Este documento é de propriedade da TOTVS. Todos os direitos reservados.

Este documento e de propriedade da TOTVS. Todos os direitos reservados.

ò

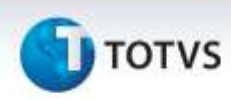

- 2. Clique em **Chamadas**, ou se o operador estiver configurado apenas para atendimento Televendas clique em **Incluir (TMKA271)**.
- 3. Informe o cliente cadastrado anteriormente, o item importado e preencha o campo VI.Import (UB\_VLIMPOR) e o campo Código FCI (UB\_FCICOD).
- 4. Defina a operação como Faturamento e Confirme.
- 5. Defina a forma de pagamento e **Confirme**.
- 6. Aparecerá uma mensagem de confirmação do pedido. Confirme o mesmo.
- 7. Será gerado um pedido de venda no módulo Faturamento. Acesse o módulo (SIGAFAT).
- 8. Efetue as devidas liberações no pedido de venda, e fature o mesmo.

#### Sequência 002:

- 1. Ainda em Faturamento (SIGAFAT) configurado com TSS, acesse Atualizações / Faturamento / NF-e Sefaz (SPEDNFE).
- 2. Configure os parâmetros e clique em OK.
- 3. Transmita a nota e em seguida gere a Danfe, para isso clique em Ações Relacionadas / Danfe.
- 4. É possível visualizar a DANFE impressa com a resolução do Senado Federal nº 13/12 Nota Técnica 2013/006 com o número da Ficha de Conteúdo de Importação (FCI) também impresso.

#### Informações Técnicas

|                       | SA1 – Cadastro de Clientes.              |
|-----------------------|------------------------------------------|
| Tabolas Utilizadas    | SB1 – Descrição Genérica do Produto.     |
|                       | SF4 – Tipos de Entrada e Saída.          |
|                       | SUB – Itens do Atendimento Televendas.   |
| - ~                   | TMKA271 – Call Center.                   |
| Funções Envolvidas    | SPEDNFE – NF-e Sefaz.                    |
| Sistemas Operacionais | Windows <sup>®</sup> /Linux <sup>®</sup> |